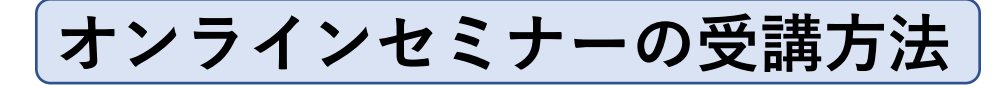

オンライン教育システム「e-klasse」(外部サイト)へ移動します。 下記URLよりアクセス頂けます。

# [https://e-klasse.net/]

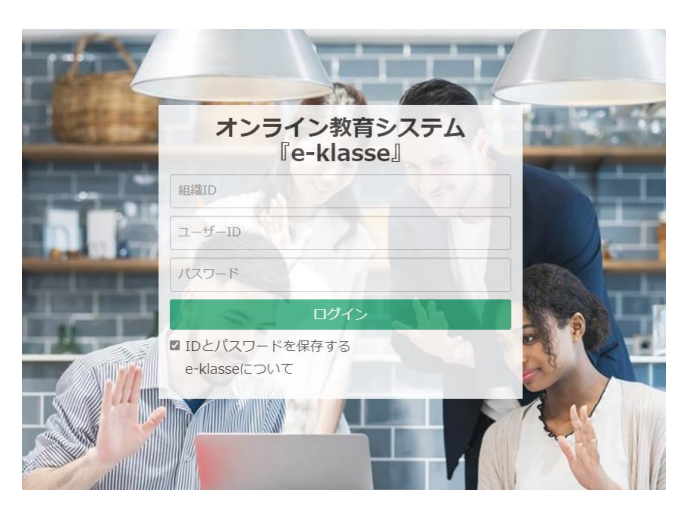

事前に案内メールでお送りした、 組織ID・ユーザーID・パスワードを 入力し、ログインしてください。

#### 【ログイン後画面】

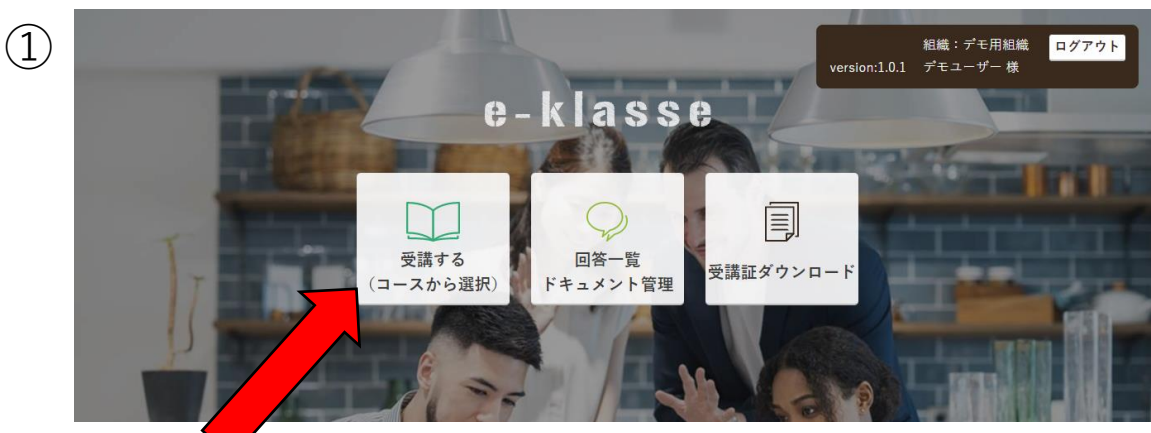

### ログイン後、『受講する』ボタンをクリックします。

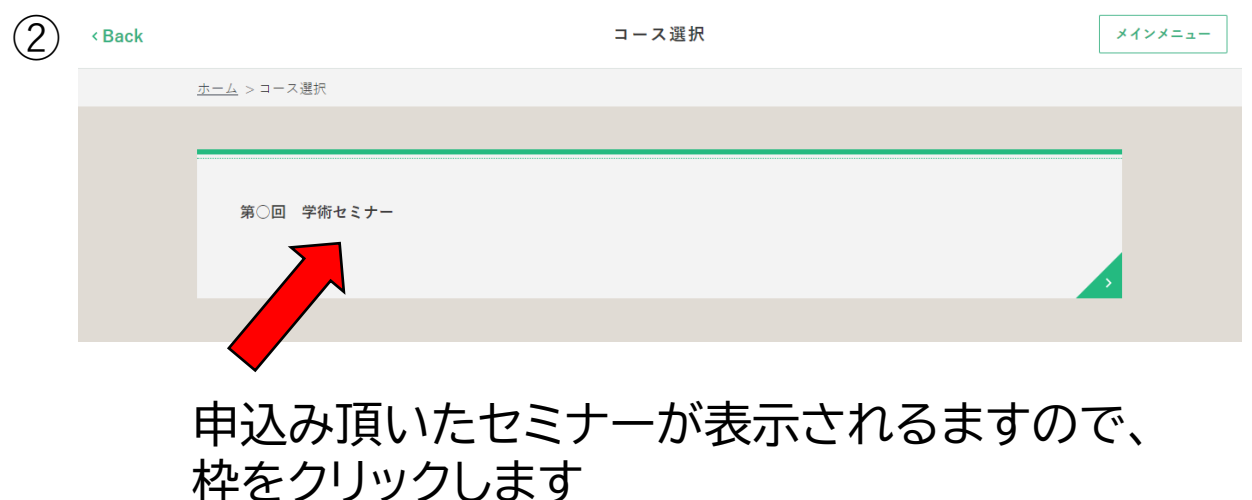

| 3       | < Back   | 受講内容選択                            | メインメニュー |
|---------|----------|-----------------------------------|---------|
|         |          | <u>ホーム</u> > <u>コース選択</u> >受講内容選択 |         |
|         |          | 第○回 学術セミナー                        |         |
|         |          | 第1章 講演1                           |         |
|         | _        | 1<br>1.資料配布                       |         |
|         |          |                                   |         |
|         |          | 2.請演                              |         |
|         | <b>↓</b> |                                   |         |
|         | 資料       | 記布へ                               |         |
|         |          | 第1章 講演1                           |         |
|         |          |                                   |         |
|         |          | 下記のファイルをダウンロードして、お手元にご用意ください。     |         |
|         |          |                                   |         |
|         |          |                                   |         |
|         |          |                                   |         |
| ſ       | ダウト      | →                                 | ます      |
| ں<br>تر | 影末へ      | のダウンロードは、使用ブラウザに従って保存して<          | ください。   |
|         | _,_      |                                   |         |
| _       | ▶動團      | 自視聴へ                              |         |
|         |          |                                   |         |
|         |          |                                   |         |
|         |          |                                   |         |
|         |          |                                   |         |
|         |          |                                   |         |
|         |          |                                   |         |

初回の視聴は、早送り・巻き戻しができません。 途中画面を閉じても、次回は視聴した場所から再開します。

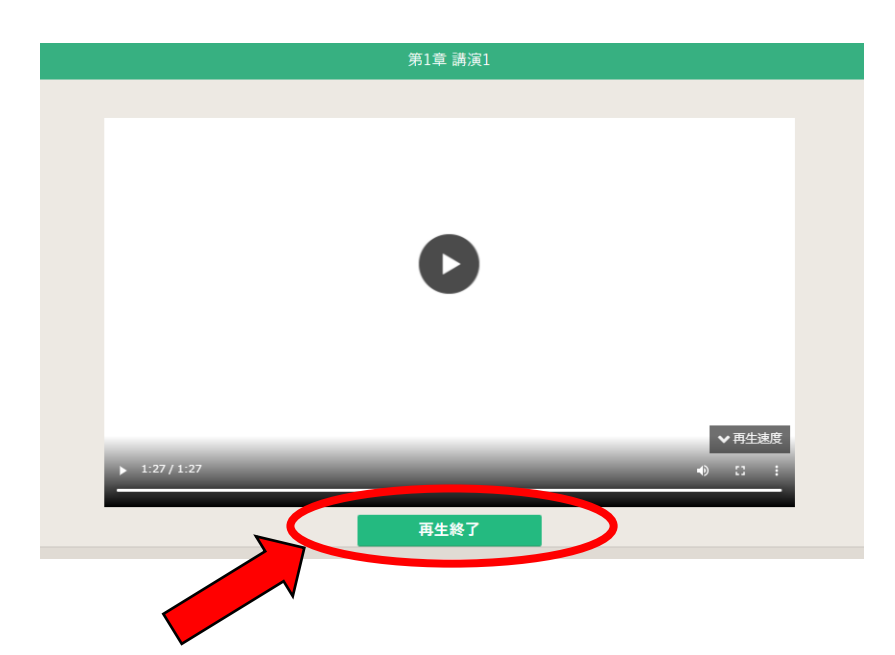

動画を最後まで視聴しますと、『再生終了』ボタンが出現します。 当システムは、『再生終了』をクリックして頂くことで最後まで視聴したと 判断しているため、お忘れなきようご確認ください。

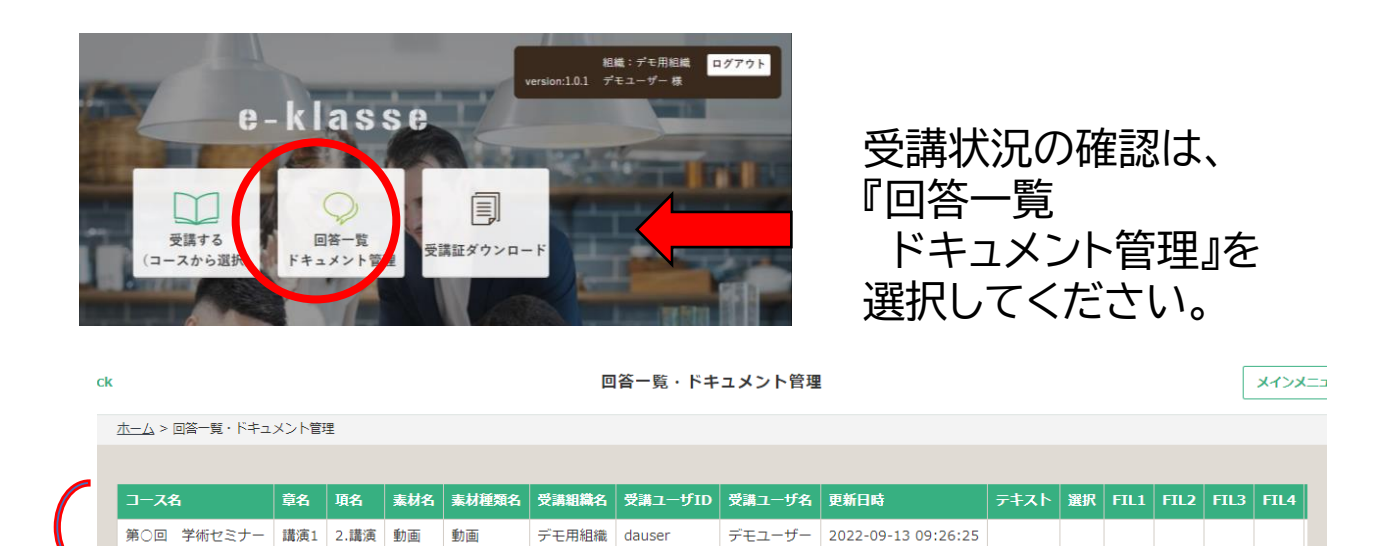

#### 再生したことのある講義があれば、上の表のように 表示されます。

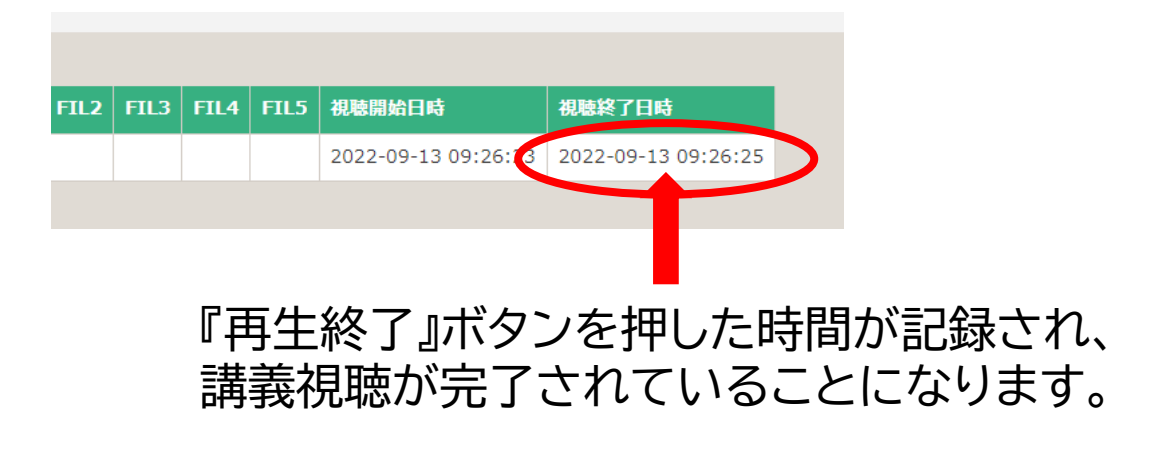

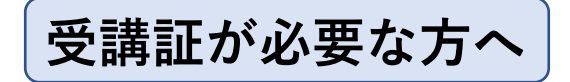

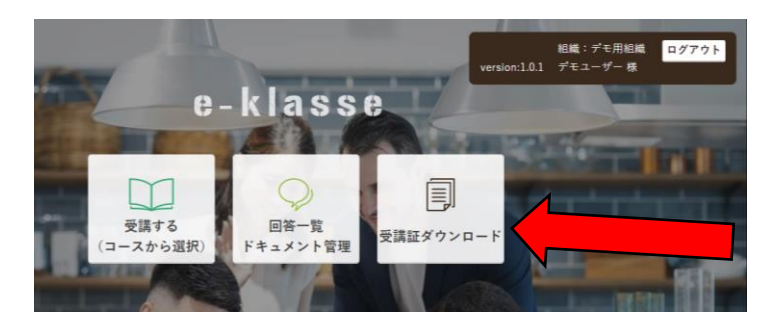

『受講証ダウンロード』を 選択します。

| < Back |                        | 受講証ダウンロード | ×4>×==    |
|--------|------------------------|-----------|-----------|
|        | <u>ホーム</u> > 受講証ダウンロード |           |           |
|        |                        |           |           |
|        | コース名                   |           | 受講証ダウンロード |
|        | 第〇回 学術セミナー             |           |           |
|        |                        |           |           |
| < Back |                        | 受講証ダウンロード | *1>*==    |
|        | <u>ホーム</u> > 受講証ダウンロード |           |           |
|        |                        |           |           |
|        | コース名                   |           | 受講証ダウンロード |
|        | 第○回 学術セミナー             |           | ダウンロード    |

全ての講義の視聴が終わると、『ダウンロード』ボタンが出現します。 別タブにPDFが表示されるので、保存してください。

## アンケートについて

アンケートのご協力お願い致します。 匿名とするため、別サイトのフォームへ移動します

| 第〇回 学術セミナー<br>第2章 アンケート | 第○回 学術セミナーについて |          |  |
|-------------------------|----------------|----------|--|
| 20<br>アンケートにご協力ください     | アカウントを切り替える    | Ø        |  |
| 第2章 アンケート               | 職業についてお答えください。 |          |  |
| 下記より、アクセス頂き記入をお願いします。   | ○ 臨床工学技士 (会員)  |          |  |
|                         | ○ 臨床工学技士(非会員)  |          |  |
|                         | ○ 学生           |          |  |
| アンケートヘ                  | ○ その他:         |          |  |
| クリックすると別タブで<br>開きます。    | 送信             | フォームをクリア |  |